## 緊急時における連絡システムの実用化テスト (1998 年度職員研修グループ研修報告)

| 望 | 月 | 裕 | 峰 | (地震予知研究推進センター) |
|---|---|---|---|----------------|
| I | 藤 | 和 | 子 | (地震火山災害部門)     |
| 平 | 田 | 安 | 廣 | (地震地殻変動観測センター) |
| 辻 |   |   | 浩 | (小諸火山化学研究施設)   |
| 橋 | 本 | 信 |   | (信越地震観測所)      |

## 衛星携帯電話による地震研 ダイヤルアップサーバーへの ppp 接続

緊急時(被害地震発生時等),現場と東京(本所)間で, 誰でも簡単・正確・敏速に,情報の交換が出来る伝達手段 の標準化を目指して,1998年度地震研職員研修の一環とし てグループ研修を行った.その報告を行う.

ノート型パソコン(Dos/V 機種, OS: Windows 98 or 95)を使用し、モデム(モバイルカード96P1ほか)を介 し、公衆回線、携帯・衛星電話の通信手段を利用して、本 所のダイヤルアップサーバーに ppp 接続した.送った情 報は、本所のホームページにリンクを張ることで、現場も 含め誰でも見る事が出来るようにした.使用機器は NTT

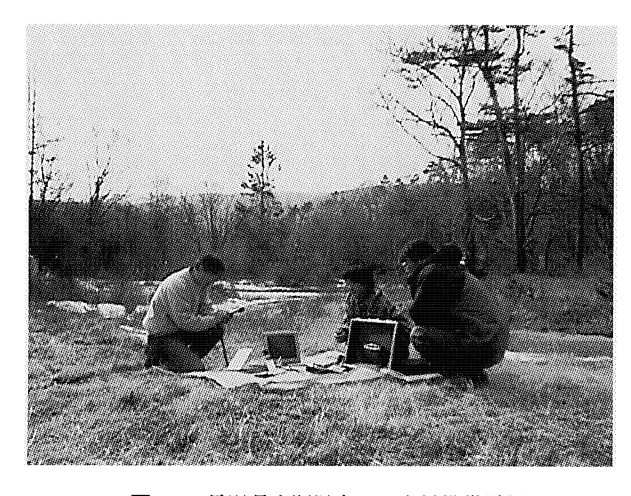

図 1. 長野県小瀬温泉での衛星携帯通信

DoCoMo のサテライト・ポータブルホンD (アンテナ付).

内訳:サテライトポータブルホン付属の MAS12 受話器, 電源ユニット,衛星電話用 NCU,ノートパソコン,PBユ ニット.

通信テスト地は,携帯電話の受信圏外を選び,衛星携帯 電話による通信を行った.図1は,長野県小瀬温泉(携帯 電話の圏外)での衛星携帯電話による通信風景である. NTT DoCoMo のサテライト・ポータブルホンDを使用 すると,図2のシステムになる.左手前から携帯電話,左 上サテライトポータブルホン(アンテナも兼ねている).真 中上は,サテライトポータブルホン付属の MAS 12 受話 器.真中々央は,電源ユニット(バッテリーチャー ジャー).真中手前は衛星電話用 NCU,パソコン左は,PB ユニット.右はパソコン.パソコンからはモジュラーコー ドで PB ユニットにつなぐ.通信速度は 4,800 bps (携帯電 話の半分) である.

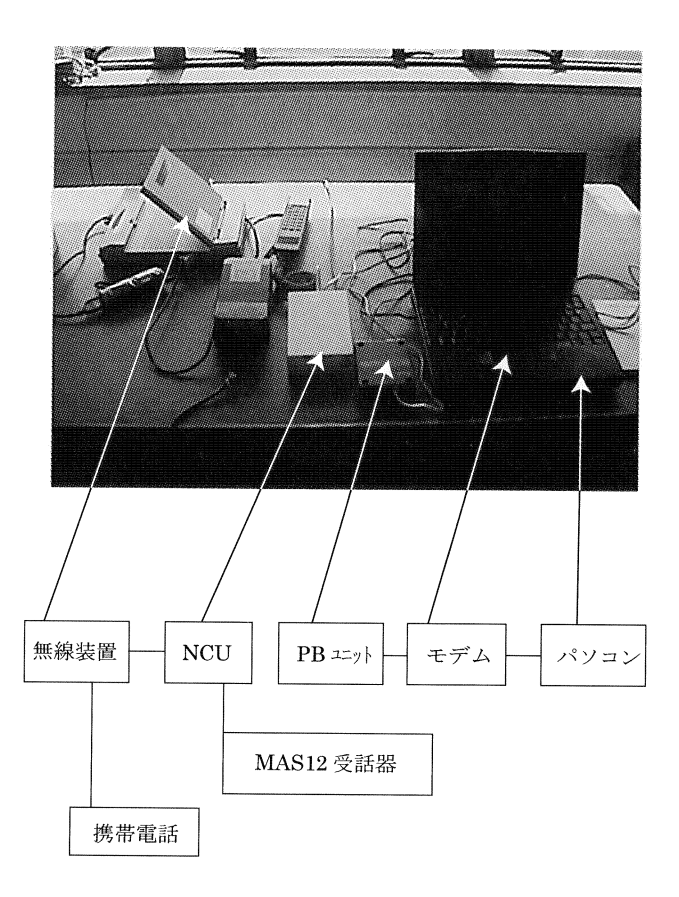

図 2. 衛星携帯通信システム

図2の写真 (jpeg・78 kbyte) をメールの書類添付で送信したところ、約5分かかった. このように本所のダイヤルアップサーバーに ppp (point to point protocol) 接続することにより、外部からの通信回線を通してメール・Web ブラウザ・ftp・telnet 等の使用が可能となる.

その手段として,最も簡便な携帯電話での ppp 接続の 設定方法を説明する.モバイルカード 96 P1 をウィンドウ ズで使用するための諸設定と,携帯電話からメールおよび Web ブラウザを使用するところまでの説明を行う.(1999 年 9 月時点ではモバイルカード 96 P1 はモバイル DP カー ド 2896 P2 にバージョンアップ).

モバイルカードを使用するためのソフトはすでにインス トール済みとする. 同様に, メールおよび Web ブラウザ もインストール済みとする.

- モバイルカード96P1をノートパソコンのPCカード スロットに挿入する.
- モデムの選択を行うために、コントロールパネルのモ デムのところを開き、検出結果ボードを開く.

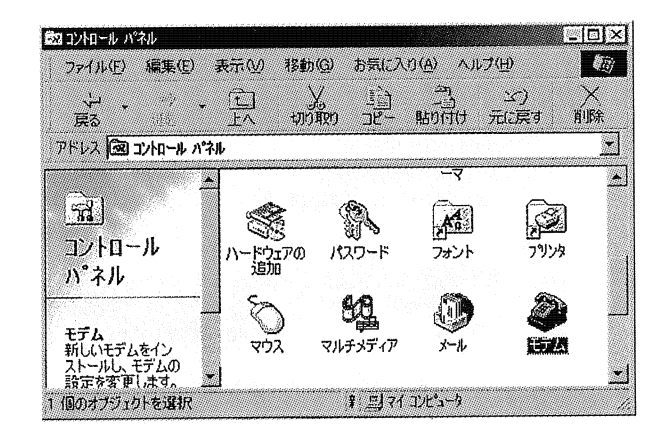

 モデムの検出結果で,挿入したCOMポートに DoCoMo D Card 96 P1 が正しく検出されたら、ダイ ヤルネットワークの設定を行う.

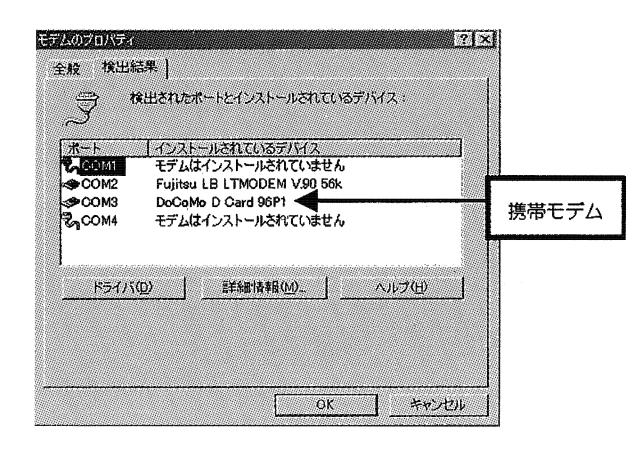

 コントロールパネルのアプリケーションの追加と削除 を開く、通信を選択しチェックしたあと詳細を押す、 次にダイヤルアップネットワークをチェックしOK を押す。

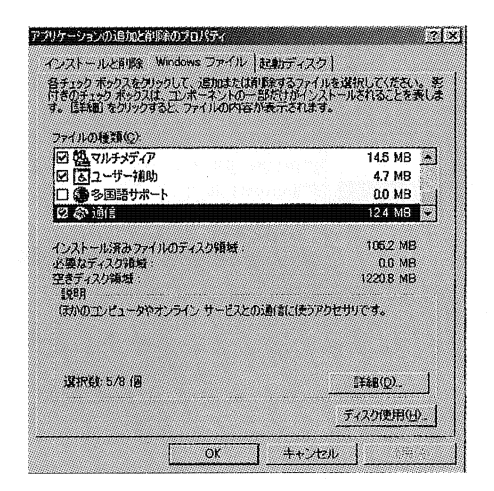

| □ ● ● タイヤラ                                                      | 0.0 MB  |
|-----------------------------------------------------------------|---------|
| <ul> <li>□ 図ダイヤルアップ サーバー</li> <li>■ 図 ダイヤルアップ ネットワーク</li> </ul> | 0.0 MB  |
| 現にインストールされているファイルのディスク領域:<br>必要なディスク領域:                         | 1057 MB |
| 2きディスク領域<br>説明                                                  | ダイヤルアップ |
| モデムを使って、ほかのエンピュータに接続します。                                        | ネットワーク  |

- 5. コンピュータを再起動する
- 次に TCP/IP を設定する.コントロールパネルのネットワークを開く.ネットワークの設定で追加を押す. ネットワーク構成ファイルの中からプロトコルを選択し,追加を押す.

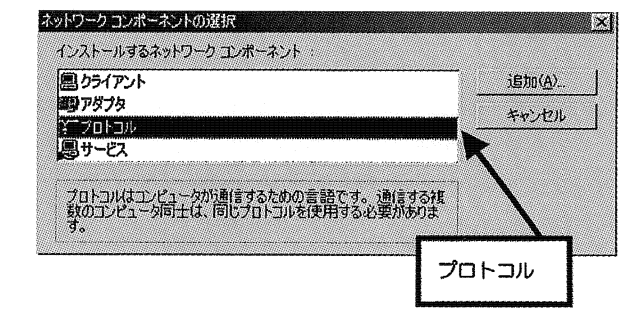

 下図のようにネットワークプロトコルの中の製造元は Microsoftを選択し、TCP/IPをクリックする.シス テムの変更をしたのでコンピュータを再起動する.

| 裂造元(图):                                      | ネットワーク プロトコル :                                                                                            |
|----------------------------------------------|----------------------------------------------------------------------------------------------------|
| 3 Banyan<br>3 IBM<br>3 Microsoft<br>3 Novell | 客ATM コール マネージャ<br>客 IPX/SPX 互換 プロトコル<br>客 Microsoft 32 ビット DLC<br>客 Microsoft DLC<br>客 Net BEUI<br>TCP/IP |

 マイコンピュータのダイヤルネットワークを開き,新 しい接続先の設定を行う.ダイヤルアップ接続が初め ての場合は、セットアップウィザードが働く.2回目 からの設定は、新しい接続先をダブルクリックして設 定する.接続先名は分かりやすい名前にすることを勧 める.

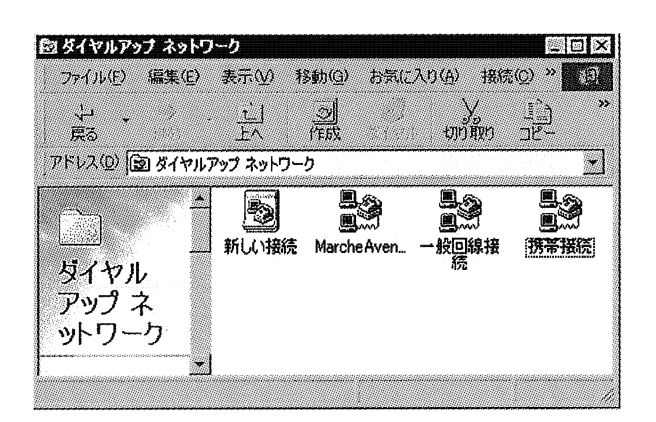

- ここでは携帯接続という名前で地震研に接続設定を行う.
- 10. 以下.携帯接続のプロパティの肝心なところを説明する.
- 11. 電話番号を正しく入力する. 接続の方法は使用する.

   DoCoMo D Card 96 P1 を設定する,右上の図.
- 12. 使用するネットワークプロトコルとダイアルアップ サーバーの種類を正しく設定する. 右上二番目の図.
- 13. ppp 接続するときの TCP/IP 設定を行う.下の二つの チェックマークはいずれでも問題なし.右下の図.
- 14. コンピュータを再起動し,新しい接続先へダイヤル アップし,接続が正しく行われることを確認する.

| 携带接续                             | ?   × |
|----------------------------------|-------|
| 「全般」  サーバーの種類   スクリプト処理   マルチリンク | 1     |
| 马。<br>马。<br>马。                   |       |
| 電話番号の入力                          |       |
| 電話番号(巴)                          |       |
| 0358418275                       |       |
|                                  |       |
|                                  |       |
| 「「市外局番とダイヤルのプロパティを使う⑤)           |       |
| 接続の方法( <u>N</u> )                | · []  |
| DoGoMo D Card 96P1               |       |
| 設定(2).                           |       |
|                                  |       |
|                                  |       |
|                                  | ]     |
| OK                               | キャンセル |
|                                  |       |

| PPP: インターネット、Windows N | F Server、Windows 98 🖉 |
|------------------------|-----------------------|
| 詳細オブション:               |                       |
| □ ネットワークへのログオン(L)      |                       |
| □ ソフトウェア圧縮をする(2)       |                       |
| □ 暗号化パスワードを使う(E        | )                     |
| □ データの暗号化を使用する         | \$@)                  |
| □ この接続のログ ファイルを言       | 2殊する(日)               |
| 使用できるネットワーク プロトコル      | .:                    |
| NetBEUI(N)             |                       |
| □ IPX/SPX 互换①          |                       |
| ET TOP/IP/T)           | TCP/IP 設定(P)          |

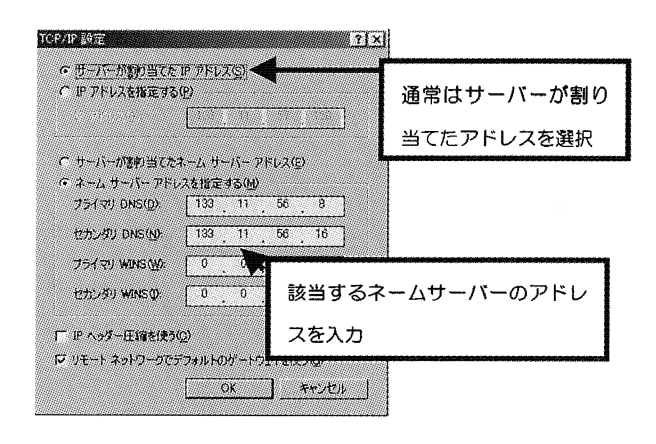

15. Web・メール等を起動し,正常に動作するか確認す る.

以上で接続が正常に行われたら、モジュラージャックタ イプのモデムでも設定してみる.モバイルカード96P1の 接続ケーブルは,携帯電話専用のソケットなので,衛星携 帯電話や一般加入回線電話のモジュラージャックに接続が できない.衛星携帯通信,一般加入回線電話通信は、モ ジュラージャックタイプのケーブルを使用するモデムが必 要である.

なお、本グループ研修の成果を、1999年6月30日から 行われた地震研究所職員研修会の技術発表会で報告した. 技術発表会では、衛星携帯電話の代わりに携帯電話を使用 して、会場内の発表風景をデジタルカメラで撮影し、その 写真をただちにホームページに掲載し、会場で披露した. 右の図は、その時のホームページの一部分である.

このグループ研修は,研修運営委員会で今後とも重要で あると判断され,引き続き 1999 年度も実施されている.

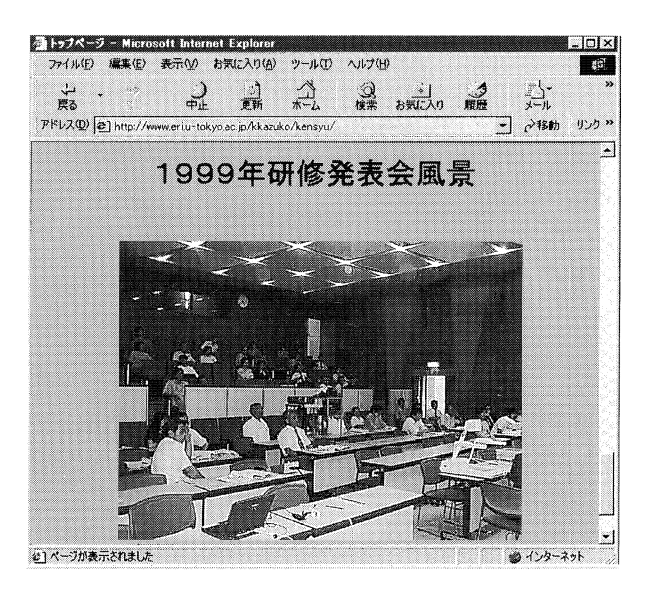